# Brukermanual til Domenia Norges webshop

### Du finner din webshop på adressen dittdomenenavn.no/nettbutikk

(f.eks www.domenia.no/nettbutikk).

### 1. Login

For å gjøre endringer i nettbutikken din, må du logge deg inn på løsningen din. Dette gjør du ved å skrive inn adressen til nettbutikken din og /admin (f.eks www.domenia.no/nettbutikk/admin). Skriv inn brukernavn og passord som du har fått oppgitt fra oss.

#### 2. Menyen.

Nå dukker det opp en meny øverst på siden, over selve rammen for webshopen.

Instillinger Legg til kategori Legg til produkt

Denne menyen vil endre seg etterhvert som du legger til kategorier og produkter, og det er fra denne menyen alle endringer styres.

#### 3. Endre innstillingene på webshopen.

Trykk på knappen "Innstillinger" i menyen. Et skjermbilde for alle innstillingene i din webshop dukker opp:

| Vis nettbutikk                                 |  |
|------------------------------------------------|--|
| Navn:                                          |  |
| E-post:                                        |  |
| Butikkbeskrivelse:                             |  |
| 🚬 🔄 Source 🛕   🟣 🗮   🍓 鳥 🌄   😰   Style 🛛 🔹     |  |
|                                                |  |
| L<br>Kontaktinformasion:                       |  |
| _ I 🔄 Source 💽 I 💺 I 🗮 I 🍓 📖 🔜 I 😨 I Style 💽 🔹 |  |
|                                                |  |
| Takk for bestillingen:                         |  |
| _ 🔄 Source 🛕   §Ξ 🗄   🍓 🙈 🔜   🖓 🛛 Style 💽 🔹    |  |
|                                                |  |
| Sorteringsnøkkel:                              |  |
| Sorteringsrekkefølge: normal                   |  |
| Oppdater                                       |  |

3.1 Navn: Her skriver du inn navnet du ønsker skal stå øverst i nettbutikken din.

Navn:

Domenias nettbutikk

**3.2 E-post:** Her skriver du inn e-postadressen du ønsker at e-postene med bestillingene dine skal sendes til.

E-post:

post@domenia.no

**3.3 Butikkbeskrivelse:** Dette er et valgfritt felt. Dersom du ønsker å ha en tekst øverst på forsiden i webshopen din, skriver du denne inn her. Dette kan f.eks være en velkomsthilsen, en forklaring eller informasjon om butikken.

Butikkbeskrivelse:

| 🛓 🖻 Source 🛕   🗮 🗮   🍓 🙈 🔜   😰   Style 🕢 🔹                                                                                     |
|----------------------------------------------------------------------------------------------------|
| Velkommen til Domenia Norges Webshop.                                                                                          |
| Håper du finner det du leter etter.                                                                                            |
| Om du lurer på noe, ikke nøl med å kontakte oss. <u>Kontaktinformasjonen vår</u> finner <u>du</u><br>nederst i venstre hjørne. |

Dersom du skriver inn en *butikkbeskrivelse*, vil denne komme øverst på førstesiden i webshopen din, med 6 produkter under. Er ingen *butikkbeskrivelse* satt, vil det være 8 produkter på førstesiden.

| Don       | nenia Norge AS                                                                                                   |
|-----------|----------------------------------------------------------------------------------------------------|
| Hovedside | Velkommen til Domenia Norges Webshop.                                                                            |
|           | Håper du finner det du leter etter.                                                                              |
|           | Om du lurer på noe, ikke nøl med å kontakte oss. Kontaktinformasjonen vår finner du nederst i<br>venstre hjørne. |

På skjermbildet over er det satt en butikkbeskrivelse som vises øverst på hovedsiden i webshopen.

**3.4 Kontaktinformasjon:** Her skriver du inn den kontaktinformasjonen som du ønsker skal være synlig i webshopen din.

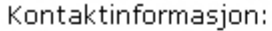

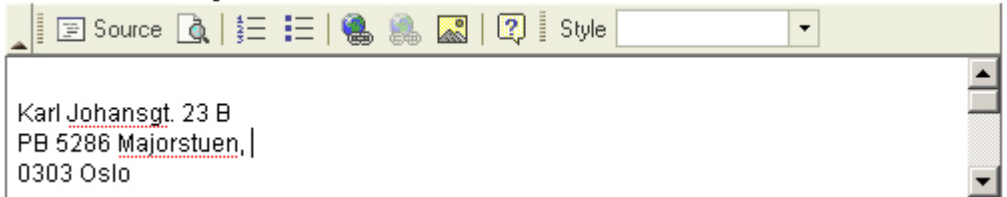

Kontaktinformasjonen er finnes i et felt nederst i venste hjørne:

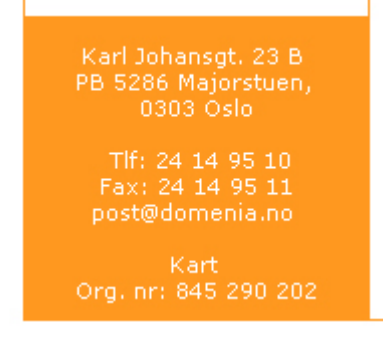

**3.5 Takk for bestillingen:** I dette feltet fyller du ut den teksten du ønsker skal dukke opp på skjermen hos kunden din, etter at en bestilling er gjort.

Takk for bestillingen:

| 🚬 🔄 Source 🐧   🗮 🗮   🍓 🙈 🔜   😰 🛛 Style                       | • |
|--------------------------------------------------------------|---|
| Tusen takk for din handel.                                   |   |
| Vi <u>vil ta kontakt</u> med deg <u>så snart som mulig</u> - |   |

### 3.6 Når du er ferdig med å sette innstillingene:

Når du har satt innstillingene for din nettbutikk, lager du disse ved å trykke

For å gå tilbake til webshopen, for å se endringene du har gjort, trykk Vis nettbutikk, som er den eneste tilgjengelige knappen i menyen på "innstillingssiden".

### Husk å trykke oppdater for å lagre endringene dine, før du går ut av siden.

### 4. Legge inn en kategori.

For å legge til en kategori, trykker du "Legg til kategori" i menyen øverst på siden.

| Instillinger | Legg til kategori |  | Legg til produkt |  |
|--------------|-------------------|--|------------------|--|
|--------------|-------------------|--|------------------|--|

Følgende skjermbilde dukker opp:

| Vis nettbutikk |         |
|----------------|---------|
| Overkategori:  | Ingen 💌 |
| Navn:          |         |
| Legg til       |         |

**Overkategori:** Her kan du velge å la den nye kategorien din være en underkategori. (Underkategoriene dukker først opp når en bruker har trykket på overkategorien.) Man setter en kategori til å være en underkategori ved å legge den innunder en annen kategori, som da blir overkategori.

Er Overkategori satt til "Ingen", vil kategorien bli en ny kategori.

Navn: Skriv inn navnet du ønsker på kategorien din.

| 5075. | 1 5            |
|-------|----------------|
| Navn: | Min Kategori 1 |

Følgende skjermbilde dukker opp:

| Vis nettbutikk Vis denne kategorien        |
|--------------------------------------------|
| Navn: Min Kategori 1                       |
| 🛓 🔄 Source 🛕   🚝 🗮   🍓 🧶 🌄   😰   Style 💽 🔹 |
|                                            |
|                                            |
|                                            |
|                                            |
|                                            |
|                                            |
|                                            |
|                                            |
|                                            |
|                                            |
|                                            |
| Header bilde:                              |
| Oppdater                                   |

Her kan du endre kategorinavnet og sette en *kategoribeskrivelse*. *Kategoribeskrivelsen* fungerer på samme måte som *butikkbeskrivelse* (se punkt 3.3).

Når du er ferdig med å legge inn informasjon om den nye kategorien, lager du disse ved å trykke **Oppdater**.

For å gå tilbake til webshopen, for å se endringene du har gjort, trykk Vis nettbutikk, eller Vis denne kategorien, for å gå til hovedsiden i nettbutikken eller til kategorisiden for den nye kategorien som er lagt inn.

Den nye kategorien dukker opp i menyen. Hovedside

Min Kategori 1

## 5. Endre en kategori

For å endre en kategori, må du stå i hovedsiden for kategorien:

| Instillinger Legg til kategor | Legg til produkt Endre kategori Slett kategori                                                |                                                                                                    |
|-------------------------------|-----------------------------------------------------------------------------------------------|----------------------------------------------------------------------------------------------------|
| Don                           | enia Norge AS                                                                                 | There are a second and a second and a second |
| Hovedside<br>Min Kategori 1   | Min Kategori 1:<br>Mitt produkt 1<br>Dette er mitt første<br>produkt.<br>Kr 100.00<br>Les mer |                                                                                                    |

Trykk på "Endre kategori".

Følgende skjermbilde dukker opp:

| Vis nettbutikk | Vis denne kategorien              |  |
|----------------|-----------------------------------|--|
| Navn:          | Min Kategori 1                    |  |
| 🛓 📰 Source [   | д   🚝 📰   🍓 🙈 🎑   😰 🛛 Style 💽 💽 💌 |  |
|                |                                   |  |
|                |                                   |  |
|                |                                   |  |
|                |                                   |  |
|                |                                   |  |
|                |                                   |  |
|                |                                   |  |
|                |                                   |  |
|                |                                   |  |
|                |                                   |  |
|                |                                   |  |
| Header bilde:  |                                   |  |
| Oppdater       |                                   |  |

Her kan du endre navnet på kategorien og sette en kategoribeskrivelse (se punkt 4, Legge inn en kategori).

### 6. Legge inn en underkategori

For å legge til en underkategori, trykker du "Legg til kategori" i menyen øverst på siden.

| Instillinger Legg til kategori | Legg til produkt |
|--------------------------------|------------------|
|--------------------------------|------------------|

Følgende skjermbilde dukker opp:

| Vis nettbutikk |         |
|----------------|---------|
| Overkategori:  | Ingen 🔻 |
| Navn:          |         |
| Legg til       |         |

Velg hvilken kategori den nye underkategorien skal dukke opp under:

| Vis nettbutikk |                         |  |
|----------------|-------------------------|--|
| Overkategori:  | Ingen 🔹                 |  |
| Navn:          | Ingen<br>Min Kategori 1 |  |
| Legg til       |                         |  |

Gi underkategorien et navn:

| Vis nettbutikk |                     |
|----------------|---------------------|
| Overkategori:  | Min Kategori 1 💌    |
| Navn:          | Min underkategori 1 |
| Legg til       |                     |

Trykk Legg til

Følgende skjermbilde dukker opp:

| Vis nettbutikk | Vis denne kategorien            |
|----------------|---------------------------------|
| Navn:          | Min underkategori 1             |
| Source [       | 💁   🚝 🗮   🍓 🙈 🌄   😰 🛛 Style 💽 🔹 |
|                |                                 |
|                |                                 |
|                |                                 |
|                |                                 |
|                |                                 |
|                |                                 |
|                |                                 |
|                |                                 |
|                |                                 |
|                |                                 |
| Header bilde:  |                                 |
| Oppdater       |                                 |

Her kan du endre underkategorinavnet og sette en *underkategoribeskrivelse*. *Underkategoribeskrivelsen* fungerer på samme måte som *butikkbeskrivelse* (se punkt 3.3).

Når du er ferdig med å legge inn informasjon om den nye kategorien, lager du disse ved å trykke **Oppdater**.

For å gå tilbake til webshopen, for å se endringene du har gjort, trykk Vis nettbutikk, eller Vis denne kategorien, for å gå til hovedsiden i nettbutikken eller til kategorisiden for den nye kategorien som er lagt inn.

I nettbutikken dukker en underkategori opp når man står inne på kategorisiden, som underkategorien ligger under:

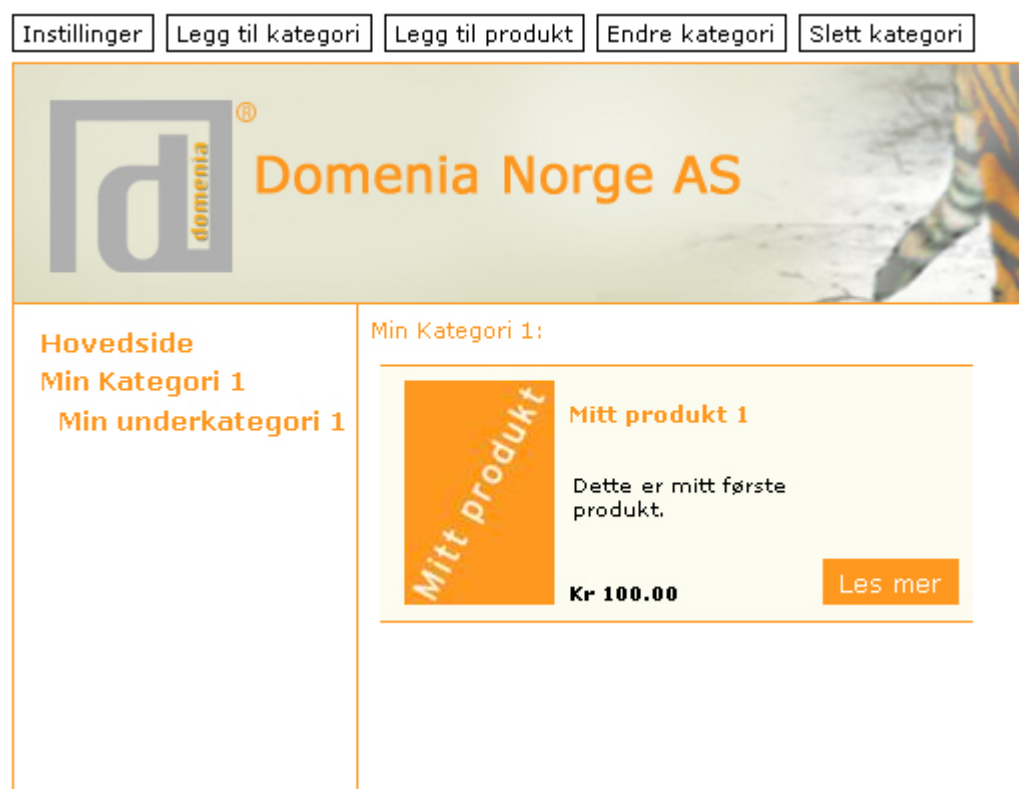

### 7. Slette en kategori

For å slette en kategori, må du stå i hovedsiden for kategorien:

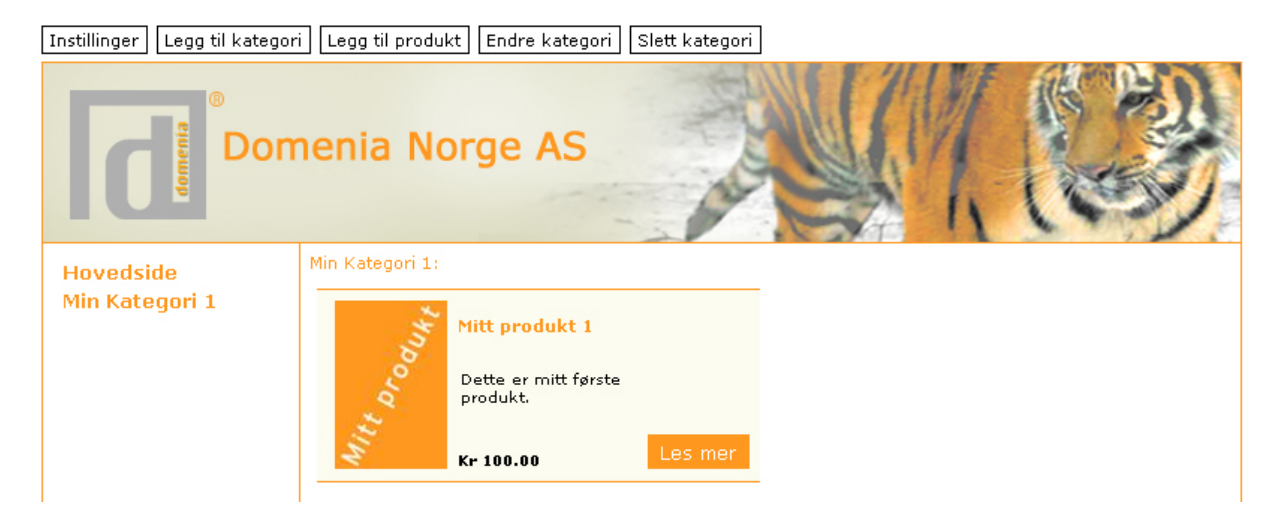

På siden som dukker opp kan du bekrefte om du virkelig ønsker å slette kategorien.

### 8. Legge inn et produkt

For å legge inn et produkt, trykker du "Legg til produkt" i menyen øverst på siden. Instillinger Legg til kategori Legg til produkt

Følgende skjermbilde dukker opp:

| Kategori:    | Min Kategori 1 💌 |
|--------------|------------------|
| Vare#:       |                  |
| Navn:        |                  |
| Pris:        |                  |
| Beskrivelse: |                  |
| Bilde:       | Browse           |
| Legg til     |                  |

**Kategori:** Her velger du ut fra en liste med de kategoriene du har lagt inn i nettbutikken din. Et produkt må ligge i en kategori.

Vare#: Dette er et valgfritt felt, for varenummer til varen.

Navn: Her fyller du inn navnet på varen.

Pris: Her fyller du inn prisen på varen.

Beskrivelse: Her kan man skrive en liten beskrivelse for produktet.

Bilde: Her laster du opp et bilde av produktet fra maskinen din.

| Kategori:    | Min Kategori 1 🔽               |
|--------------|--------------------------------|
| Vare#:       | 00001                          |
| Navn:        | Mitt produkt 1                 |
| Pris:        | 100                            |
|              | Dette er mitt første produkt.  |
| Beskrivelse: |                                |
|              |                                |
| Bilde:       | 'ebshop\mitt_produkt.jpgBrowse |
| Legg til     |                                |

Trykk Legg til

Følgende skjermbilde dukker opp:

| Vis nettbutikk | Legg til flere produkter      |
|----------------|-------------------------------|
| Vare#:         | 00001                         |
| Navn:          | Mitt produkt 1                |
| Pris:          | 100.00                        |
| Beskrivelse:   | Dette er mitt første produkt. |
| 🛓 🗐 Source     | 🖻 🗮 🗮 🕷 🧶 🌆 🖓 🛛 Style 🔽 🔻     |
|                |                               |
| Oppdater       |                               |

|              |                    | Browse | Last opp bilde |
|--------------|--------------------|--------|----------------|
| Mitt Drodukt | <u>slett bilde</u> |        |                |

Her kan du endre parameterene som du satte på forrige side, og sette en *produktbeskrivelse*.

**Produktbeskrivelse:** I dette feltet kan man skrive inn en lengre tekst om produktet. Her kan bl.a fet skrifttype, lenker, bilder og lister legges inn.

**Flere bilder:** Ønsker du å ha flere bilder enn ett for produktet laster du det opp på samme måte som på forrige side.

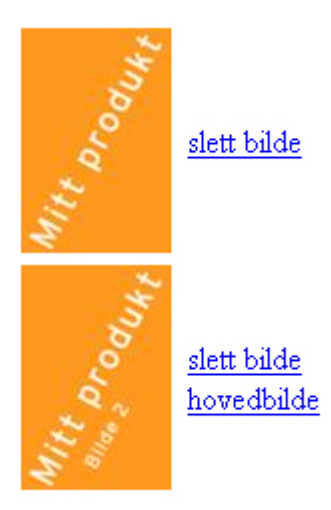

Bildene legger seg under hverandre, og ved å trykke på linken "hovedbilde", velger man at dette blir hovedbildet for produktet. Hovedbildet er det som ligger synlig i kategoriene, og som det store bilde inne på produktdetaljene. De andre bildene blir liggende små under hovedbildet, og ved å trykke på disse, kan man se dem stort.

Når du er ferdig med å legge inn informasjon om det nye produktet, lager du disse ved å trykke **Oppdater**.

For å <u>gå tilbake til webshopen</u>, for å se endringene du har gjort, trykk <u>Vis nettbutikk</u>, eller <u>Legg til flere produkter</u>, for å gå til hovedsiden i nettbutikken eller legge til et nytt produkt.

| Instillinger Legg til kategor | Legg til produkt Endre kategori Slett kategori                                             |
|-------------------------------|--------------------------------------------------------------------------------------------|
| Don                           | enia Norge AS                                                                              |
| Hovedside<br>Min Kategori 1   | Min Kategori 1:<br>Mitt produkt 1<br>Dette er mitt første<br>produkt.<br>Kr 100.00 Les mer |

Slik ser kategorisiden ut, når produktet er lagt til

### For å se detaljsiden til det nye produktet, trykk på "Les mer"

Instillinger Legg til kategori Legg til produkt Endre produkt Slett produkt

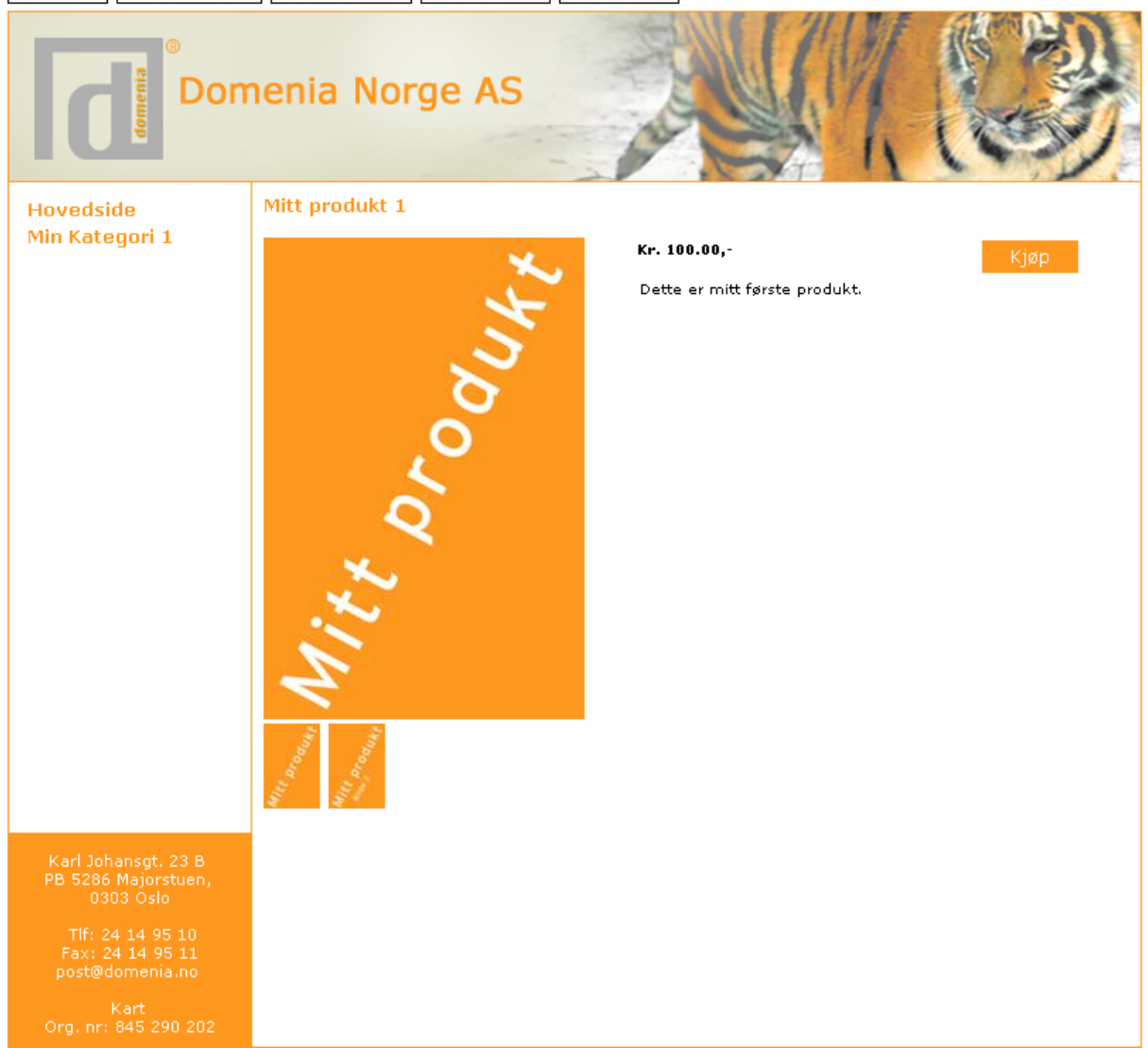

Her ligger nå den informasjonen vi har lagt til om produktet.

### 9. Endre et produkt

Når du står på detaljsiden til et produkt, har du følgende meny:

| Instillinger | Legg til kategori | Legg til produkt | Endre produkt | Slett produkt |
|--------------|-------------------|------------------|---------------|---------------|
|--------------|-------------------|------------------|---------------|---------------|

Trykk "Endre produkt" for å endre informasjonen om et produkt.

Du kommer da tilbake til siden der du la inn informasjonen om produktet tidligere. Her kan du da endre alle parametere for produktet (se punkt 5 for forklaring av disse).

Ønsker du nå å legge inn en ekstrabeskrivelse, skriver du inn tekst i feltet:

| Vis nettbutik    | Legg til flere produkter                |
|------------------|-----------------------------------------|
| Vare#:           | 00001                                   |
| Navn:            | Mitt produkt 1                          |
| Pris:            | 100.00                                  |
| Beskrivelse:     | Dette er mitt første produkt.           |
| 🛓 🗐 Source       | e 🛕   🚼 🗄   🍓 🙈 🌄   😰   Style 💽 🔹       |
| Dette er litt el | kstrainformasjon om produkt 1           |
|                  |                                         |
|                  |                                         |
|                  |                                         |
|                  |                                         |
|                  |                                         |
|                  |                                         |
|                  |                                         |
|                  |                                         |
|                  |                                         |
|                  |                                         |
| Oppdater         |                                         |
|                  |                                         |
|                  | Browse Last opp bilde                   |
| *                |                                         |
| Mitt Drodus      | <u>slett bilde</u>                      |
| * produkt        | <u>slett bilde</u><br><u>hovedbilde</u> |

Når du er ferdig, trykk \_\_\_\_\_ppdater

For å <u>gå tilbake til webshopen</u>, for å se endringene du har gjort, trykk Vis nettbutikk, eller Legg til flere produkter, for å gå til hovedsiden i nettbutikken eller legge til et nytt produkt.

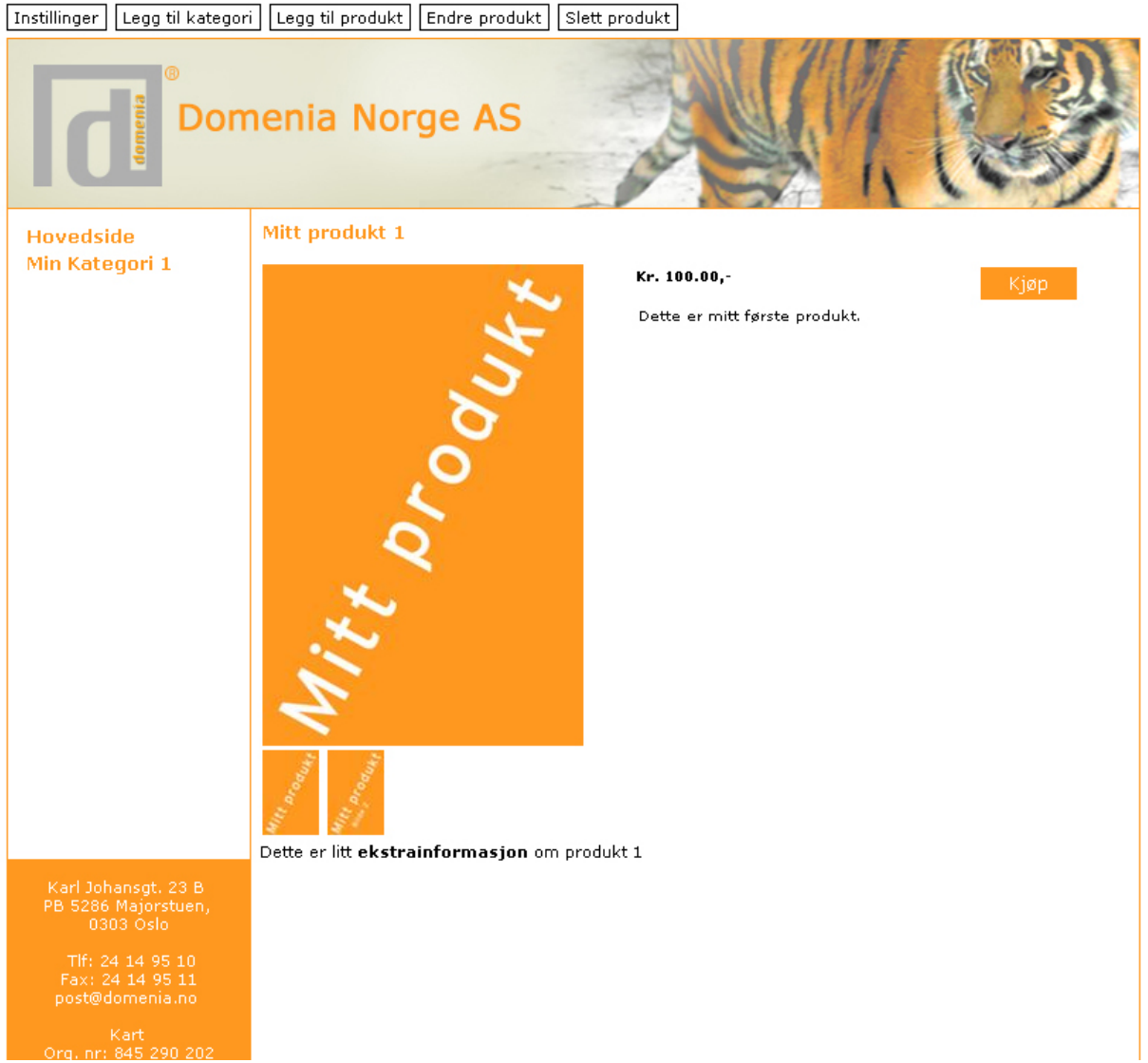

#### Nå har det dukket opp en ekstra beskrivelse under bildene.

### 10. Slette et produkt

For å slette et produkt, må du stå inne på detaljsiden. Trykk da "Slett produkt" i menyen øverst:

| Instillinger Legg til kategori | Legg til produkt | Endre produkt | Slett produkt |  |
|--------------------------------|------------------|---------------|---------------|--|
|--------------------------------|------------------|---------------|---------------|--|

På siden som dukker opp kan du bekrefte om du virkelig ønsker å slette produktet.